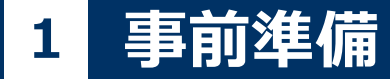

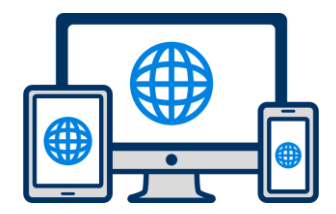

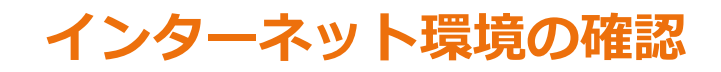

インターネットに接続されたパソコン・スマートフォン・タブレットをご用意ください。

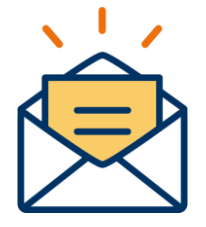

## 利用可能なメールアドレスの準備

マイページの登録に必要です。 また登録したアドレスに重要な通知を配信します。

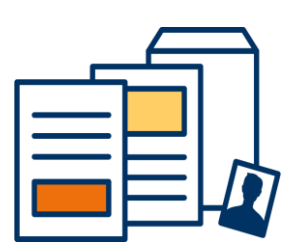

## 出願に必要な郵送書類の準備

(AOエントリー時にご提出いただく書類はありません)

郵送書類は、発行に時間がかかる場合がありますので、 できるだけ出願前に準備をしておいてください。

郵送書類(例):調査書・推薦書・顔写真

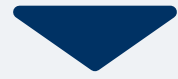

## 2 マイページ登録

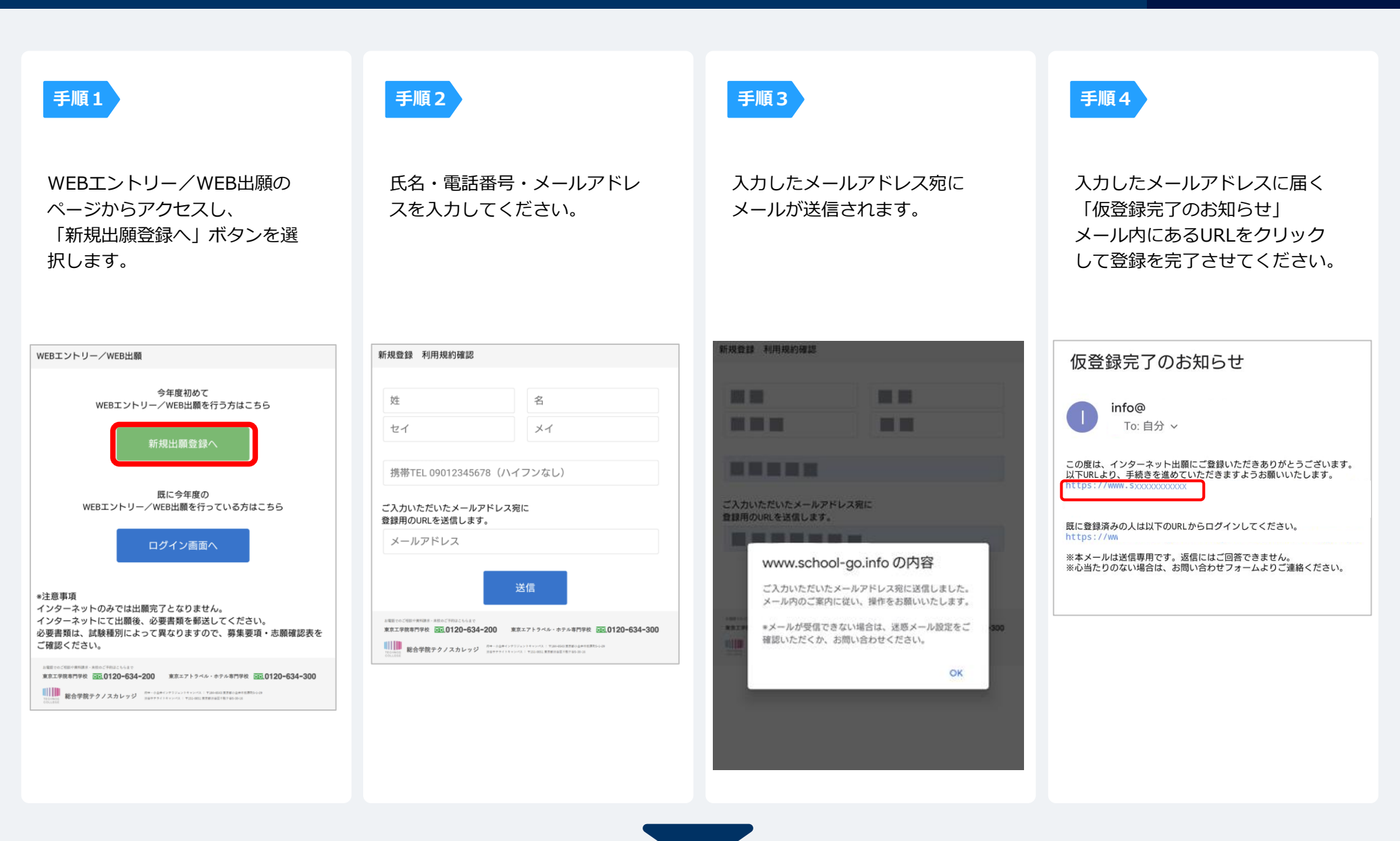

| <b>T</b> | 15 | - A. |
|----------|----|------|
|          | E  |      |
|          | ~~ |      |

個人情報詳細入力 住所や生年月日などを入力してください。

| エントリー/出願 者情報 |             |
|--------------|-------------|
| 氏名 *         |             |
| 姓            | 名           |
| セイ           | ×1          |
| 性別 *         |             |
| ○男性          | 〕女性         |
| 住所 *         |             |
| 郵便番号 検索      | ▼選択してください ~ |
| 市区町村         |             |
| 番地           |             |
| 建物名 部屋番号     |             |
| 携带TEL *      |             |
| 090******    |             |
| 自宅TEL        |             |
| 090******    |             |
|              |             |
|              | 内容の送信       |
|              |             |

手順2

画面の指示に従って入力項目を完了させてください。 提出書類の添付が必要になりますのでご準備ください。

| AOエントリー登録                                | 出願登録     |
|------------------------------------------|----------|
| A0エントリー                                  | 出願       |
| 入試区分 *                                   |          |
| ▼選択してください ~                              | 入試区分 💥   |
| 志望学科コース 🎽                                | [AO入試]   |
| ▼選択してください ~                              | 第一志望学科 💥 |
| 設問1 *                                    | ホテル科     |
| あなたの5年後、10年後の「夢」や「目指しているもの」を教えてくださ<br>い。 | 内容の送信    |
|                                          |          |
| 設問2 *                                    |          |
| あなたにとってテクノスカレッジの一番の魅力を教えてください。           |          |
|                                          |          |

## 4 マイページ パスワード設定

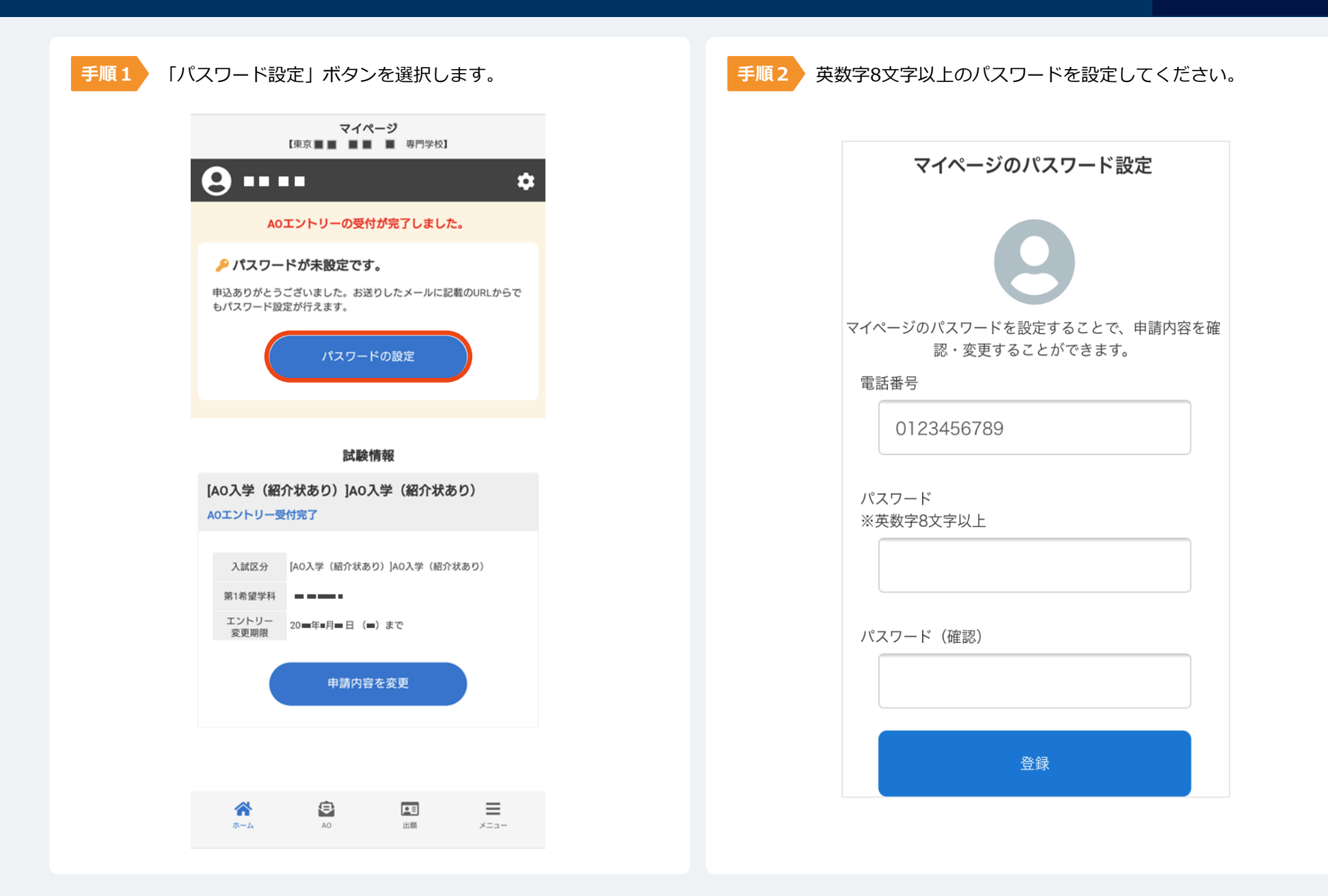